# How to use the SmileSIM® service

# Welcome to SmileSIM®

This guide will help you register for an account and add your first simulation.

For tips on how to provide the best possible photo, view the photo guide on our website as well.

 Create your account by selecting 'Sign Up' in the top menu bar. You will be guided through a form to register your account.

## Signing Up Is Easy

Simply fill out this form and we'll send you an email to confirm your account.

Your first preview is free (\$89 value). Try us with no obligation, and No Credit Card required. You'll be amazed at the patients you already have in your practice, whom you never thought were interested in dentistry, that will respond positively to moving forward with your treatments after seeing themselves with an improved smile...

|                    | I want to create an account |
|--------------------|-----------------------------|
| I nave an account  | T want to create an account |
| Licon information  |                             |
| - User information |                             |
| Full Name *        |                             |
|                    |                             |

Username \*

Spaces are not allowed; Punctuation is not allowed except for hyphens, underscores, and periods.

#### E-mail address \*

A valid e-mail address. All e-mails from the system will be sent to this address. The e-mail address is not made public and will only be used if you wish to receive a new password or wish to receive certain news or notifications by e-mail.

Practice information

#### Practice Name \*

#### Practice Phone Number \*

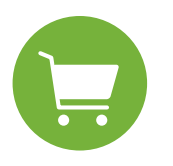

# 2. Once signed into your account, purchase credits by navigating to the 'Pricing' page, or by selecting the 'Purchase Credits' button.

Each new SmileSIM® uses 5 credits. When you have made your selection, add it to the cart. Navigate to your cart and complete your purchase so you have credits to use to add a new case.

Sign up and get your first SIM free, no credit card needed.

Create an account

#### Here's How It Works:

SmileSIM works on a credit-based system. You earn five free credits just for signing up (\$89 value). That's enough credits to try your first SIM FREE. No credit card needed, no obligation to buy more credits, and credits do not expire. Sign up today and let SmileSIM's service speak for itself.

Then, when you decide you're ready to do more SIMs, purchase a credit pack below to fund your account.

All new patient SIMs cost 5 credits. If you want to show your patient more than one treatment option using the same photo, you can request another version for an additional 3 credits each.

On a per credit basis, our credit packs become progressively less expensive as the credit packs get larger. So, while a single SIM can be completed by purchasing 5 credits for \$89, purchasing 125 credits effectively provides for 25 new patient SIMs at a cost of only \$59 per case.

Whether you're a small practice that handles occasional cosmetic and restorative opportunities or you're a large practice that focuses mainly on large cosmetic dental cases, we have a credit package that will work for you.

Your first SIM is FREE with Signup (\$89 value). No credit card needed. Afterwards, SIMs are as low as \$59.

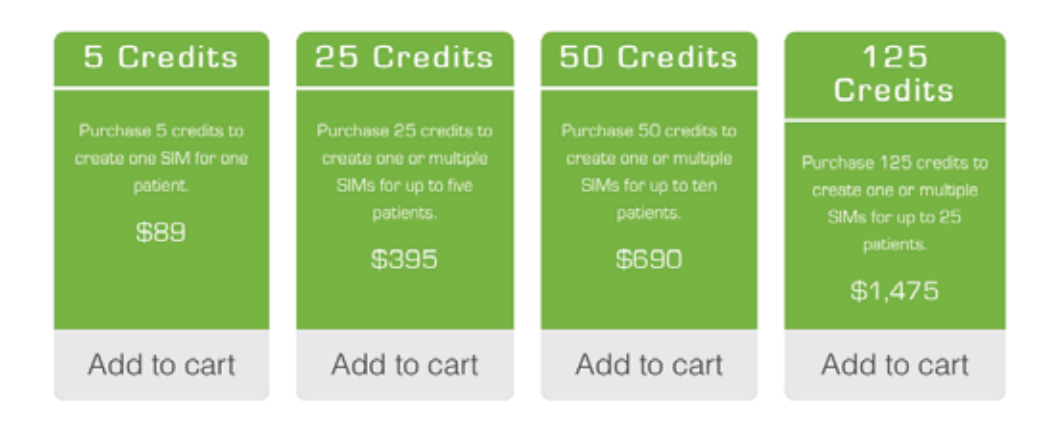

How to use the SmileSIM® service

# 

**3.** When you've completed your purchase, navigate to 'Your Sims' page. Then click the 'Add a New Patient' button to begin a new simulation.

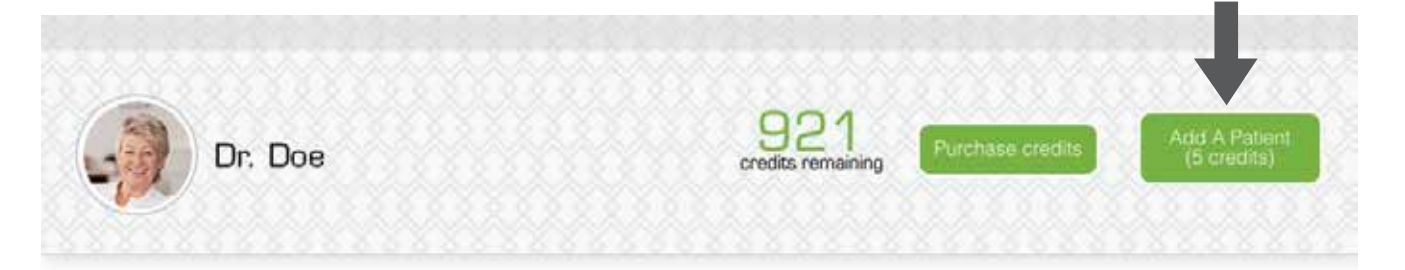

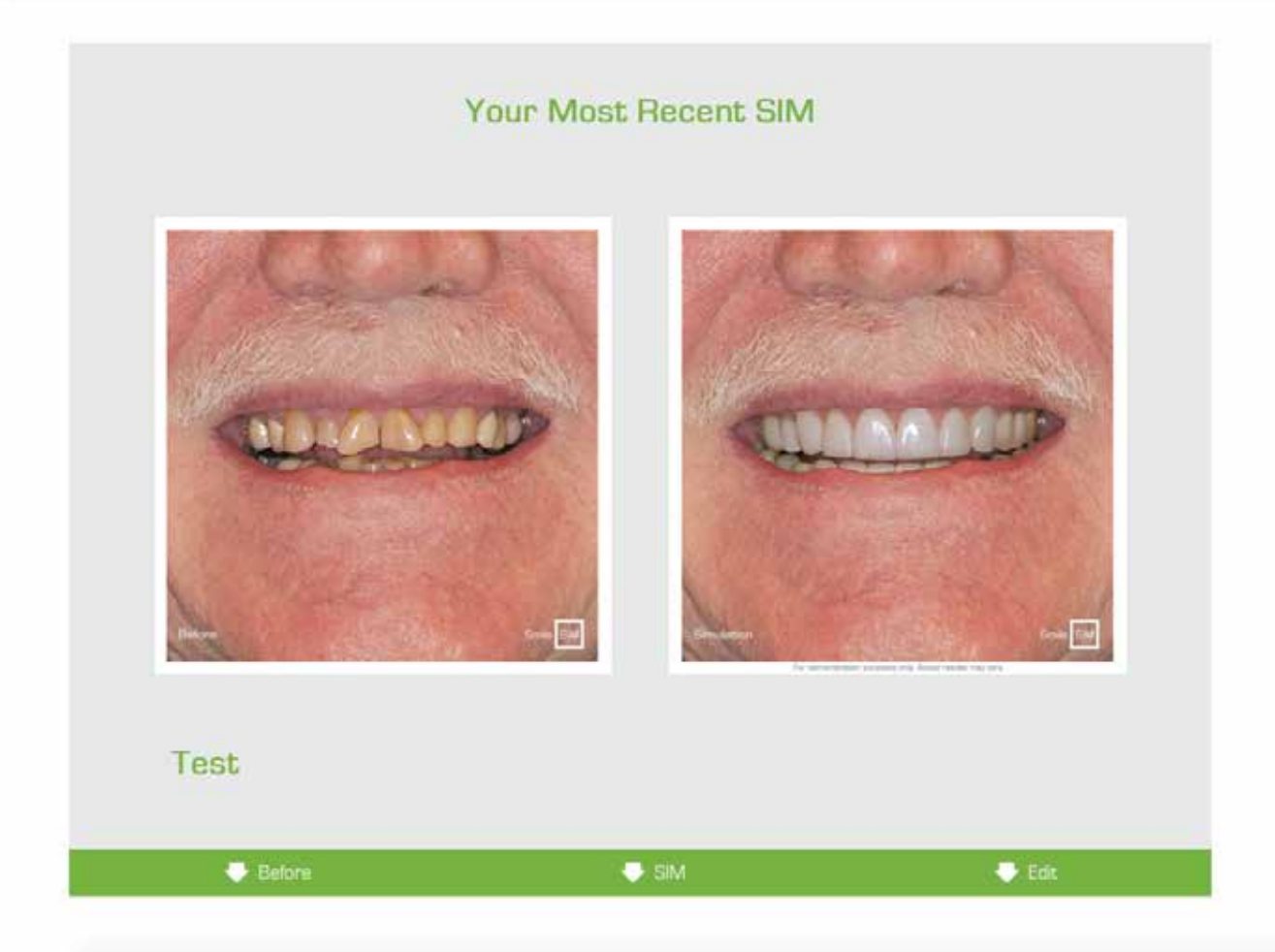

# 4. To add a case, fill in your patient's name and upload your patient image.

View our photo guide to learn how to provide optimal images for simulations.

(i)

## **Create Patient**

Ready to get a SmileSIM<sup>™</sup> started? Great! Enter your patient's name, fill out the options below, and hit submit. We'll start working on your SmileSIM<sup>™</sup> right away.

# **Patient Information**

### Patient Name \*

## Patient Photo \*

owse

Upload a patient photo that we will use to create your SmileSIM™.

Reminder: Submitting a low quality or blurry photo will deliver a low quality result. View our photo standards

 $^{\square}$  I have permission from the patient to upload and alter their photograph. \*

5. Fill in the remainder of the simulation form, choosing the options that apply to your case.

(j)

#### Dental Anatomy

Choose the teeth you would like us to enhance.

#### **Maxillary** Teeth

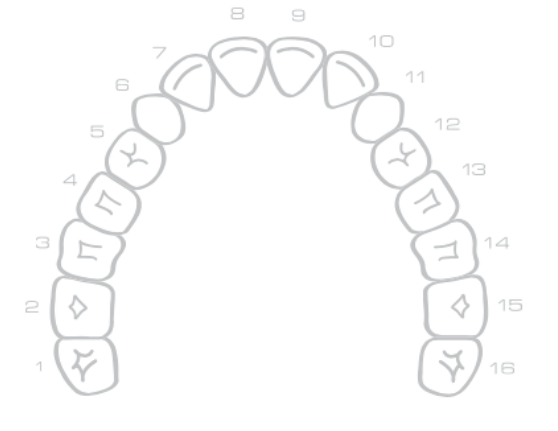

Check all | Uncheck all

#### Mandibular Teeth

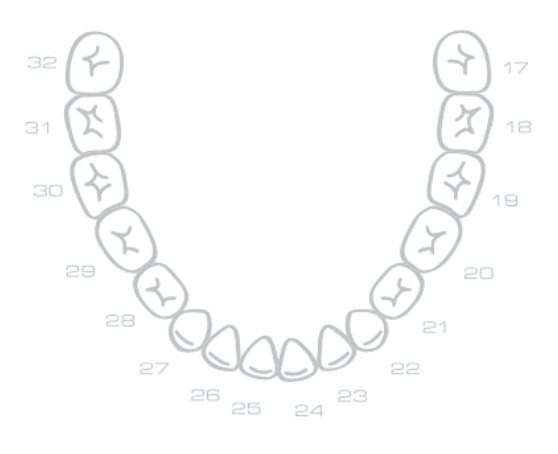

Check all | Uncheck all

# 6. Provide any additional instructions necessary to your case, then save your SIM.\*

(i)

(i)

## **Gingival Architecture**

Should we simulate free gingival margin movement? Please explain using the additional instructions field below.

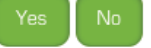

## Additional Instructions

Be clear and specific in your prescription. We will follow your instructions as closely as possible.

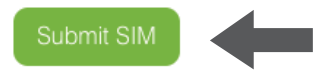

\*If you are adding an additional version for this patient, fill in the form for the first version and save it. After hitting save, you will be directed to view the sim you submitted. At the top of this page is the 'Add a Version' button. Additional versions of the same patient use 3 credits.

7. When you save your simulation, our SmileSIM® artists will receive a message to notify them of your new SIM upload, and will begin analyzing your case.

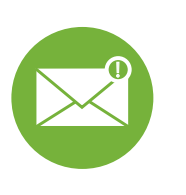

8. You'll receive a notification to access your completed SmileSIM® package within 1 hour.

Your SmileSIM® package consists of a cropped before image, a simulated after image, a simulation animation, certificate with the images side by side, and a financial plan you can use to help explain the cost for each option to your patient.

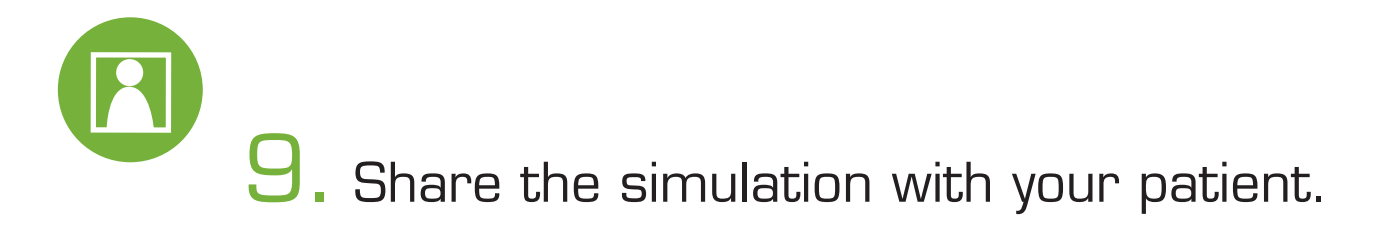